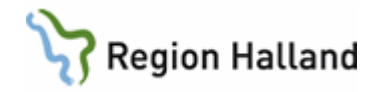

# VAS – Läkemedel NCS – Öppenvårdstempkurva, ÖVT, för läkare

#### Hitta i dokumentet

| Syfte                                         | Hitta historik från NCS Läkemedelslista ÖV  |
|-----------------------------------------------|---------------------------------------------|
| Registrera recept i NCS Läkemedelslista ÖV    | Hitta historik från NCS Öppenvårdstempkurva |
| Ordinera i Närsjukvård/mottagningsenhet       | Symbolförklaring NCS                        |
| Ordinera på onkologisk behandlingsenhet       | Uppdaterat från föregående version          |
| Ordinera på Njur- och dialysmottmottagningen  |                                             |
| Alternativt arbetssätt i Öppenvårdstempkurvan |                                             |
| – Ordinationstyp Vid behov vid återkommande   |                                             |
| ordinationer/behandlingar                     |                                             |
|                                               |                                             |

#### Syfte

Denna manual beskriver hur du som läkare går till väga för att skapa registrerat recept på läkemedelsbehandling samt ordinationer i Öppenvårdstempkurvan.

NCS Öppenvårdstempkurva kan användas för patienter som får vård eller behandling där läkemedel administreras i öppenvård.

| Admin Pannastara Hi                                                                                                    | irdstempkurva ×                                                                                                    |                                                                                                    |            |            |            |            |            |            |                                |     |
|----------------------------------------------------------------------------------------------------|----------------------------------------------------------------------------------------------------|----------------------------------------------------------------------------------------------------|------------|------------|------------|------------|------------|------------|--------------------------------|-----|
| t Admin Kapportera Hy                                                                                                    | aip                                                                                                    |                                                                                                    |            |            |            |            |            |            |                                |     |
|                                                                                                    | Rapportterm                                                                                                    |                                                                                                    | 2023-03-29 | 2023-03-30 | 2023-03-31 | 2023-04-01 | 2023-04-02 | 2023-04-03 | 2023-04-04                     | ^   |
|                                                                                                    | NEWS 2                                                                                                    |                                                                                                    |            |            |            |            |            |            |                                |     |
|                                                                                                    | Andningsfrekver                                                                                                    | 15                                                                                                    |            |            |            |            |            |            |                                |     |
|                                                                                                    | Syremättnad 1                                                                                                    |                                                                                                    |            |            |            |            |            | 99         |                                |     |
|                                                                                                    | Syremättnad 2                                                                                                    |                                                                                                    |            |            |            |            |            |            |                                |     |
|                                                                                                    | Syrgasmangd                                                                                                    |                                                                                                    |            |            |            | 140/92     |            | 147/97     |                                |     |
|                                                                                                    | Puls                                                                                                    |                                                                                                    |            |            |            | 82         |            | 79         |                                |     |
|                                                                                                    | MDUCO TO                                                                                                    |                                                                                                    | 5 I        |            |            |            |            |            |                                |     |
|                                                                                                    | NEW32 10                                                                                                    | ip bii rus ry                                                                                                    |            |            |            |            |            |            |                                | ^ F |
|                                                                                                    |                                                                                                    | 1 240 240 25                                                                                                    | 5          |            |            |            |            |            |                                |     |
|                                                                                                    |                                                                                                    | 0 200 200 20                                                                                                    | )          |            |            |            |            |            |                                |     |
|                                                                                                    |                                                                                                    |                                                                                                    |            |            |            |            |            |            |                                |     |
|                                                                                                    |                                                                                                    | 9 160 160 15                                                                                                    | 5          |            |            | N          |            |            |                                |     |
|                                                                                                    |                                                                                                    | 9 160 160 15<br>8 120 120 10                                                                                                    | 5          |            |            | Ť.         |            | Ĭ          |                                |     |
|                                                                                                    |                                                                                                    | 9 160 160 15<br>8 120 120 120 10                                                                                                    | 5<br>)     |            |            | Ĭ          |            | Ĭ          |                                |     |
| 2 3 6                                                                                                    |                                                                                                    | 9 160 160 15<br>8 120 120 120 16<br>7 80 80 5                                                                                                    | 5          |            |            | ļ.         |            | Ĭ          |                                |     |
| 2 3 A                                                                                                    | 83<br>63<br>-43<br>-23                                                                                                    | 9 160 160 15<br>8 120 120 10<br>7 90 80 5<br>6 40 40 0                                                                                                    |            |            |            |            |            |            |                                |     |
| 2 3 Antionskontroll (C) 202-04-04 10.53<br>anterno, Adm                                                                                                    |                                                                                                    | 9 160 160 15<br>8 120 120 10<br>7 80 80 5<br>6 40 40 0<br>5 0 0                                                                                                    |            |            |            |            |            |            |                                |     |
| 2 3 Aktionskontroll (C) 3 Aktionskontroll (C) 3 Aktionskontroll (C) 4 Aktionskontroll (C) 4 Aktion at a statistication at a statistication at a st |                                                                                                    | 9 160 160 15<br>8 120 120 10<br>7 80 80 5<br>6 40 40 0<br>5 0 0<br>   Ordination                                                                                                    | 2023-03-29 | 2023-03-30 | 2023-03-31 | 2023-04-01 | 2023-04-02 | 2023-04-03 | 2023-04-04                     |     |
| 2 3 1000 1000 1000 1000 1000 1000 1000 1                                                                                                    | 9 3<br>-6 3<br>-4 3<br>-2 3<br>-0 3<br>Insatt Utsatt                                                                                                    | 9 180 180 190 19<br>8 120 120 10<br>7 80 80 5<br>6 40 40 0<br>5 0 0<br>1 Ordination                                                                                                    | 2023-03-29 | 2023-03-30 | 2023-03-31 | 2023-04-01 | 2023-04-02 | 2023-04-03 | 2023-04-04                     |     |
| 2 3 A<br>artor/Kotrol (C) 4<br>artor/Kotrol x 223304.04 10.53<br>amemo, Adm<br>Ordination av<br>Läkemedel<br>Etalpha                                                                                                    |                                                                                                    | 9 180 180 15<br>8 120 120 17<br>8 80 80 5<br>6 40 40 0<br>1 Ordination                                                                                                    | 2023-03-29 | 2023-03-30 | 2023-03-31 | 2023-04-01 | 2023-04-02 | 2023-04-03 | 2023-04-04                     | · · |
| 2 a a a a a a a a a a a a a a a a a a a                                                                                                    |                                                                                                    | 9 180 180 150 15<br>8 120 120 17<br>9 80 5<br>6 40 40 0<br>5 0 0<br>   Ordination<br>20 ml<br>20 ml<br>\$ Veckoschema iv                                                                                                    | 2023-03-29 | 2023-03-30 | 2023-03-31 | 2023-04-01 | 2023-04-02 | 2023-04-03 | 2023-04-04                     |     |
| 2 3 4kinnikokrina (C) 3 4kinnikokrina (C) 3 4k |                                                                                                    | 9 160 160 160 17<br>8 120 123 17<br>9 80 80 5<br>6 40 40 0<br>5 0 0<br>  Ordination<br>20 ml<br>2 Veckoschema iv<br>1 1st                                                                                                    | 2023-03-29 | 2023-03-30 | 2023-03-31 | 2023-04-01 | 2023-04-02 | 2023-04-03 | 2023-04-04                     |     |
| 2 3 Altonikortrol (C) 3 Altonikortrol (C) 3 Altonikortrol (C) 3 Altonikortrol (C) 3 Altonikortrol (C) 4 Altonikortrol (C) 4 Al | 0                                                                                                    | 9 160 160 160 160<br>8 123 123 123 10<br>8 0 5 0 5<br>8 40 40 0<br>5 0 0<br>    Ordination<br>2 0 mil<br>2 Veckoschema iv<br>1 st<br>2 st<br>2 st | 2023-03-29 | 2023-03-30 | 2023-03-31 | 2023-04-01 | 2023-04-02 | 2023-04-03 | 2023-04-04                     |     |
| 2 3 4 10 10 10 10 10 10 10 10 10 10 10 10 10                                                                                                    |                                                                                                    | 9 160 160 160 160<br>123 120 120 12<br>7 80 80 5<br>6 60 40 0<br>5 0 0<br>1 Ordination<br>2 Ural 20 mil<br>2 Veckoschema iv<br>2 Veckoschema iv<br>2 Veckoschema iv<br>2 Veckoschema iv<br>2 Veckoschema iv                                                                                                    | 2023-03-29 | 2023-03-30 | 2022-03-31 | 2023-04-01 | 2023-04-02 | 2023-04-03 | 2023-04-04<br>7<br>7<br>7      |     |
| 2 3 A funktion (10) 3 A funktion (10) 1 3 A funktion (10) 1 3 A fu | -0         -3           -6         -3           -4         -3           -2         -3           insatt         Utsatt           2         2023-04-03           10.51        >           2023-04-03        >           10.51        >           10.51        >           10.51        > | 9 160 160 160 17<br>9 123 123 120 10<br>7 80 68 5<br>6 40 40 0<br>5 0 0 0<br>1 Ordination<br>2 Steaschema iv<br>2 Steaschema iv<br>2 Uccloschema iv<br>2 Uccloschema iv<br>2 Uccloschema iv<br>2 Uccloschema iv                                                                                                    | 2023-03-29 | 2023-03-30 | 2023-01-31 | 2023-04-01 | 2023-04-02 | 2023-04-03 | 2023-04-04<br>7<br>7<br>7<br>7 |     |

Manual: VAS - Läkemedel NCS - Öppenvårdstempkurva, ÖVT, för läkare Fastställd av: Objektledare, Godkänt: 2023-04-04 Huvudförfattare: Nordlöf Linda RK

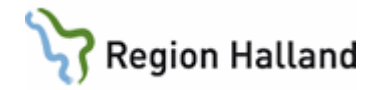

#### Registrera recept i NCS Läkemedelslista ÖV

Öppenvårdstempkurvan visas per klinik. Således behöver det även synliggöras i NCS Läkemedelslista ÖV att en läkemedelsbehandling hanteras i Öppenvårdstempkurvan. Därför ska det alltid kontrolleras om det finns recept på aktuella läkemedel. Om det inte finns, ska recept registreras, verksamhetsrutiner styr hur registrering ska ske. Det kan antingen vara ett fiktivt recept som beskriver själva behandlingen (t ex dialysbehandling eller onkologisk behandling) eller recept på specifikt läkemedel. Det registrerade receptet ska innehålla information om ansvarig vårdgivare, vårdenhet och en beskrivande doseringsanvisning.

| 🕫 VAS Utbildning P11 (EHN208)                                                                                                    | <ul> <li>Välj patient i VAS och öppna</li> </ul>                                                                                                   |
|----------------------------------------------------------------------------------------------------|----------------------------------------------------------------------------------------------------|
| Hem Patient Administration Integrationer Schem                                                                                                    | NCS Läkemedelslista ÖV via<br>integrationsfliken.                                                                                                  |
| Carita       Diktett *       NCS *       Mediaarkivet *       Aweria         19       650101       NCS-Läkemedelslista ÖV       n         Q       52 år       NCS-Ordinationslista SV       NCS-Utdelningslista SV         KCS-Dagvårdslista       NCS-Dagvårdslista       k i befolkningsr         Sök patient       50 r       NCS-Hjälpmedelslista       k i befolkningsr | <ul> <li>Kontrollera att NCS Läkemedelistan<br/>ÖV är korrekt utifrån patientens<br/>aktuella läkemedelsbehandlingar.</li> </ul>                   |
| Ulfor Ny Koskinning Tonya/Anda Läkensdelagerongäng DV > SV Old Histork Sğind (riteraktonskontiol [C) DosFiccept                                                                                                    | Välj Ny förskrivning.                                                                                                    |
| Nytt Recept 19121212+A972 Testsson, Kalle<br>Förnys Utsätt Dosändra Till: utsätt Återinsätt Reg recept Makulera<br>G Godkända läkemedel C Icke godkända läkemedel Favorit § BekOrd Läkem/subet Utbytbart EASS<br>Läkemedel §<br>Form Antal Förpackning Förp. typ Förmån                                                                                                    | <ul> <li>Klicka på knappen Reg.recept för att<br/>registrera en läkemedelsbehandling<br/>som ska presenteras på<br/>Läkemedelslista ÖV.</li> </ul> |
| Förpackning     Andre förp.     Ta bort förp.       Förp. typ     Andre förp.     Ta bort förp.       Läkemedel     Olicke godkända läkemedel                                                                                                    | <ul> <li>Det registrerade receptet skapas<br/>enklast genom att söka efter<br/>favoritrecept som finns fördefinierade<br/>i systemet.</li> </ul>   |
| Läkemedel  §monofer <br>Form                                                                                                    | • Sök med §-tecken framför namnet för att söka mot favoritregistret.                                                                               |
| Förp. typ     Endosbehållare, 90 st (18 x 5 st)       Patienten är förmånsberättigad     Ja       Förskrivare     Förnamn Efternamn       Vårdenhet     Vårdenhet       Dosering/ordination       Behandlingsorsak                                                                                                    | <ul> <li>Fylla i ansvarig vårdgivare och<br/>vårdenhet. I vissa fall kan uppgifter<br/>vara fördefinierade om favorit har<br/>använts.</li> </ul>  |

Manual: VAS - Läkemedel NCS - Öppenvårdstempkurva, ÖVT, för läkare Fastställd av: Objektledare, Godkänt: 2023-04-04 Huvudförfattare: Nordlöf Linda RK

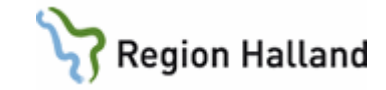

| Patienten är förmånsberälligad     J.a     Antal       Pörskrivvae     Name Etemann     Värdenhet       Dosering/ordnation     Värdenhet     Diagsmottapringen       Behandlingsonsak     Värdenhet     Värdenhet       Doseringarvärning     Kortakta behandlande enhet för fullständig information om palientens     Vild Behov       Begränsat förmåni     Sinitskyddiläkemedel     Sinitskyddiläkemedel       Behandlingsändamäl     Behandlingsändamäl     Sinitskyddiläkemedel       Rei 34     220404     Behandli idens     Värdens | <ul> <li>Behandlingsorsak ska anges genom<br/>att klicka på Välj beh.orsak. Vid vald<br/>behandlingsorsak föreslås ett<br/>behandlingsändamål.<br/>Behandlingsändamålet är redigerbart.</li> <li>Komplettera eventuellt med mer<br/>information kring<br/>läkemedelsbehandlingen i<br/>doseringsanvisningen.</li> <li>Ett registrerat recept skickas inte till<br/>eHälsomyndigheten (apoteket).</li> </ul> |
|----------------------------------------------------------------------------------------------------|----------------------------------------------------------------------------------------------------|
| Vårdenhet 9<br>MedH/MedH                                                                                                    | <ul> <li>Ett registrerat recept visas i NCS<br/>Läkemedelslistas grafvy med gul kant<br/>och ljus fyllnad på stapeln.</li> </ul>                                                                                                    |
| Läkemedel       Läkemedel, form, styrka       Onkologisk behandling       Läkemedel, -                                                                                                    | <ul> <li>Alla patienter med onkologisk<br/>behandling ska ha Onkologisk<br/>behandling som ett registrerat<br/>recept. Detta finns som favorit och<br/>söks fram med §Onk.</li> </ul>                                                                                                    |
| Läkemedel     Vb     Dosanv     Dosering       Läkemedel, form, styrka     Vb     Dosanv     Dosering       Dialysbehandlas på HSH     Image: Se dostext (     Image: Se dostext (       Hemodialys, -     Image: Se dostext (     Image: Se dostext (                                                                                                    | <ul> <li>Alla patienter som dialysbehandlas<br/>ska ha Dialysbehandlas på som ett<br/>registrerat recept. Det finns några<br/>olika favoriter för detta och de söks<br/>fram med §Dialys</li> </ul>                                                                                                    |
|                                                                                                    | <ul> <li>Se rutin:<br/><u>Läkemedel – ordination HS</u></li> </ul>                                                                                                    |

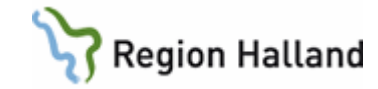

### Översikt NCS Öppenvårdstempkurva

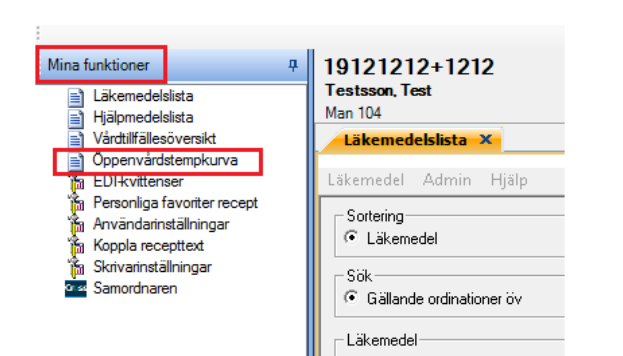

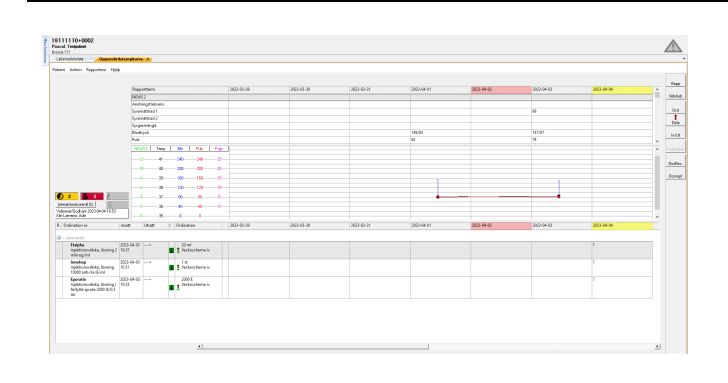

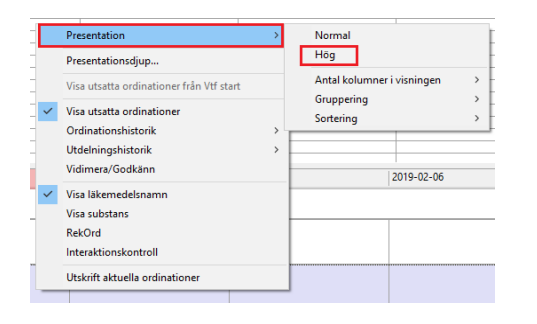

| <b>3</b> 0 <b>1 6</b> 11 <b>6</b>                              |                     |                     | 16  | 20                            | m  |            |            |            |            |
|----------------------------------------------------------------|---------------------|---------------------|-----|-------------------------------|----|------------|------------|------------|------------|
| Interaktionskontroll (C)                                       | <b>c</b>            | 2                   | -35 | 40                            | 40 |            |            |            |            |
| El vionerac                                                    |                     | 0                   | 34  | 0                             | 0  |            |            |            | 1          |
| R. Ordination av                                               | Insatt              | Utsatt              | μ.  | Ordination                    |    | 2019-02-02 | 2019-02-03 | 2019-02-04 | 2019-02-05 |
| 3 : Läkemedel                                                  |                     |                     |     |                               |    |            |            |            |            |
| Behepan<br>Injektionsvätska, lösning 1<br>mg/ml                | 2019-01-31<br>15.00 | 2019-02-13<br>10.37 |     | 1 ml<br>Veckoschema im        |    |            |            | 2          | ?          |
| Prolia<br>Injektionsvätska, lösning i<br>förfylld spruta 60 mg | 2018-04-05<br>10.20 | >                   |     | 60mg/26 vecks<br>intervall sc |    |            |            |            |            |
| EMLA<br>Krām 25 mg/g + 25 mg/g                                 | 2018-04-05<br>10.20 | >                   |     | tidos<br>Vid behov utv        |    |            |            |            |            |
| B : Parenteral                                                 |                     |                     |     |                               |    |            |            |            |            |
| Ringer-acetat Fresenius<br>Infusionsvätska, lösning            | 2019-01-31<br>15.00 | 2019-01-31<br>15.00 | Γ   | Englings iv                   |    |            |            |            |            |
| 🗈 : Recept                                                     |                     |                     |     |                               |    |            |            |            |            |
| Läkemedelsbehandling i                                         | 2018-04-05          |                     |     | beh<br>Recept                 |    |            |            |            |            |
| Waran                                                          | 2018-05-01          | >                   | -   | st                            |    |            |            |            |            |

- Aktivera patienten i VAS.
- Öppna NCS-Läkemedelslista ÖV i VAS via flik Integrationer och menyval NCS.
- Gå till **Mina funktioner** högt upp i vänster sida i NCS Läkemedelslista.
- Klicka på Öppenvårdstempkurva.
  - Öppenvårdstempkurvan är utseendemässigt lik Ordinationslista SV.
  - Mätvärden och in- och utfarter kan visas i alla listor oavsett på vilken klinik registreringen gjorts.
  - Om man inte vill att rapportdelen med mätvärden ska visas, kan man Högerklicka i Öppenvårdstempkurvans läkemedelsdel och välja Presentation > Hög.
  - Då blir vyn för läkemedelsdelen högre och fler ordinationer presenteras samtidigt, vilket kan vara fördelaktigt för patienter med många ordinationer.
  - Öppenvårdstempkurvan presenteras enligt grundinställning sju dagar bakåt och sju dagar framåt, scrollist finns längst ner.
  - Dagens datum presenteras med gul bakgrund och veckodagen söndag med röd bakgrund.

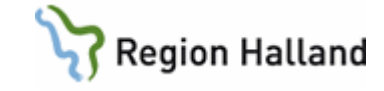

| 2023-04-04                                                                                                    | 2023-04-05                                     |                                            | 2023-04-06                                        | Ett frågetecken symboliserar ordinerad                           |
|----------------------------------------------------------------------------------------------------|------------------------------------------------|--------------------------------------------|---------------------------------------------------|------------------------------------------------------------------|
|                                                                                                    |                                                |                                            |                                                   | men annu inte utdelad dos. Angiven                               |
| 20                                                                                                    |                                                |                                            | ?                                                 | siffra presenterar utdelad dos.                                  |
| 1                                                                                                    |                                                |                                            | ?                                                 |                                                                  |
|                                                                                                    |                                                |                                            |                                                   |                                                                  |
|                                                                                                    |                                                |                                            |                                                   |                                                                  |
|                                                                                                    |                                                |                                            |                                                   |                                                                  |
| Visning antal dagar bakåt                                                                                                    |                                                |                                            |                                                   | Installningarna kan andras i                                     |
| C Från VTF start, 700101<br>● Dagar 7 →                                                                                                 |                                                |                                            |                                                   | Anvandarinstaliningarna alternativt                              |
| Visning antal dagar framåt                                                                                                    |                                                |                                            |                                                   | i Tompkurkona läkomadaladal och välis                            |
| Dagar 7 ÷                                                                                                    |                                                |                                            |                                                   | Procentations diun                                               |
| OK Avbryt                                                                                                    |                                                |                                            |                                                   | Presentationsujup.                                               |
|                                                                                                    |                                                |                                            |                                                   |                                                                  |
|                                                                                                    |                                                |                                            |                                                   |                                                                  |
| R Ordination av                                                                                                    | Insatt                                         | Utsatt I                                   | Ordination                                        | Ordinerade läkemedel grupperas enligt                            |
| 🖃 : Läkemedel                                                                                                    |                                                |                                            |                                                   | grundinställning under kategorierna:                             |
| <b>Behepan</b><br>Injektionsvätska, lösning<br>mg/ml                                                                                    | 2019-01-31<br>15.00                            | 2019-02-13<br>10.37                        | 1 ml<br>Veckoschema im                            | Lakemedel, Parenteral, Enteral Nutrition och Blod.               |
| <b>Prolia</b><br>Injektionsvätska, lösning<br>förfylld spruta 60 mg                                                                     | 2018-04-05<br>10.20                            | >                                          | 60mg/26 vecka<br>Intervall sc                     | <ul> <li>Eventuella recent presenteras längs per</li> </ul>      |
| EMLA<br>Kräm 25 mg/g + 25 mg/                                                                                                    | 2018-04-05<br>10.20                            | >                                          | 1 dos<br>Vid behov utv                            | i listan under kategorin Recept. Dessa                           |
| : Parenteral                                                                                                    |                                                | - <u>-</u>                                 | · · · ·                                           | görs inte om till ordinationer i                                 |
| Ringer-acetat Freseniu                                                                                                    | s 2019-01-31                                   | 2019-01-31                                 | 1000 ml                                           | <b>öppenvårdstempkurvan</b> , men finns                          |
| Infusionsvatska, iosning                                                                                                    | 15.00                                          | 12:00                                      | - Engangs iv                                      | med för synlighet samt för att ingå i                            |
| Recept                                                                                                    | i 2018-04-05                                   | >                                          | heh                                               | interaktions- och dubblettkontrollen.                            |
| -, -                                                                                                    |                                                | 1                                          | Recept                                            | _                                                                |
| Waran                                                                                                    | 2018-06-01                                     | >                                          | st                                                | <ul> <li>Symbolen <sup>1</sup> visar att det finns en</li> </ul> |
|                                                                                                    |                                                |                                            |                                                   | instruktion för aktuell ordination. Använd                       |
|                                                                                                    |                                                |                                            |                                                   | tooltip eller dubbelklicka på symbolen fö                        |
|                                                                                                    |                                                |                                            |                                                   | att visa informationen.                                          |
|                                                                                                    |                                                |                                            |                                                   |                                                                  |
| EMLA                                                                                                    | 2018-04-05                                     | ;  >                                       | 1 dos                                             | <ul> <li>Ordinationsstatus, ordinerad dos och</li> </ul>         |
| Alvedon                                                                                                    | 2019-02-04                                     | 1 2019-02-04                               | 2 st                                              | ordinationstyp presenteras i klartext                            |
| Filmdragerad tablett 500<br>mg                                                                                                    | 15.00                                          | 15.00                                      | Pingångs po                                       | samt som trafikljus.                                             |
| Parenteral                                                                                                    |                                                |                                            |                                                   | Grön – Pågående                                                  |
| Ringer-acetat Freseniu                                                                                                    | s 2019-01-31                                   | 2019-01-31                                 | 1000 ml                                           | Gul – Framtida                                                   |
| ini usionsvatska, iosning                                                                                                    | 15.00                                          | 15.00                                      |                                                   | Röd – Utsatt                                                     |
|                                                                                                    |                                                |                                            |                                                   | (engångsordinationer blir direkt utsatta)                        |
|                                                                                                    | Insatt                                         | Utsatt I                                   | Ordination                                        | V Tillfölligt utgatt ardiastion                                  |
| Ordination av                                                                                                    |                                                |                                            |                                                   | h – miangi uisali uiullallun                                     |
| Ordination av Läkemedel                                                                                                    | 2010 22 27                                     | 2010 02 01                                 |                                                   | -                                                                |
| Ordination av     Läkemedel     MonoFer     Injektions-/infusionsväts.     lösning                                                      | . 2019-02-03<br>12.20                          | 2019-02-04<br>12.16                        | Mg<br>Vid behov iv                                | K – Kontrollutsatt ordination                                    |
| Ordination av     I.akemedel     MonoFer     Injektions-/infusionsväts.     lösning     Behepan     Injektionsvätska, lösning     mg/ml | . 2019-02-03<br>12.20<br>2019-02-03<br>1 12.16 | 2019-02-04<br>12.16<br>2019-02-04<br>10.37 | K Vid behov iv<br>1;1;; 1;;; ml<br>Veckoschema im | K – Kontrollutsatt ordination                                    |

Manual: VAS - Läkemedel NCS - Öppenvårdstempkurva, ÖVT, för läkare Fastställd av: Objektledare, Godkänt: 2023-04-04 Huvudförfattare: Nordlöf Linda RK

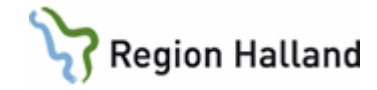

#### Ordinera i NCS Öppenvårdstempkurva

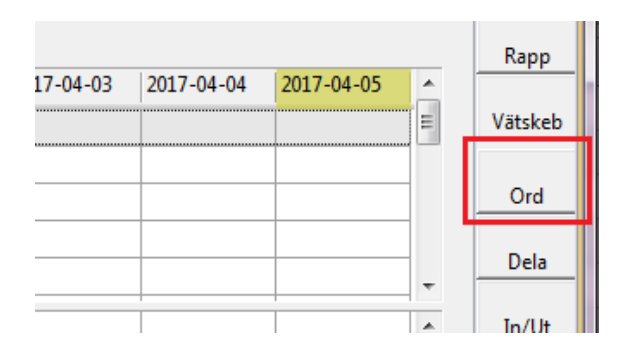

| Ny Ordination 191       | 21212+A972 Testsson, Kalle       |  |
|-------------------------|----------------------------------|--|
|                         |                                  |  |
| Ordination av           | Läkemedel                        |  |
| Vikt<br>Ordinationsvikt | kg Kommentar                     |  |
| Läkemedel               |                                  |  |
| 💿 Godkända läk          | emedel 📀 Icke godkända läkemedel |  |
| Läkemedel               | §inno                            |  |
| Form                    | Styrka                           |  |
| ePedinstruktion         |                                  |  |

|                                             | Alvedon Filmdragerad tablett 500 mg         | FASS      |
|---------------------------------------------|---------------------------------------------|-----------|
| Sokvilkor                                   | Behandlingsorsak                            |           |
| <ul> <li>Valt läkemedel</li> </ul>          | dysmenorré                                  |           |
| Alla benandlingsorsaker<br>Behandlingsorsak | feber                                       |           |
|                                             | huvudvärk                                   |           |
| C Behandlingsorsakskategorier               | hyperpyrexi                                 |           |
| Kategori                                    | led- och muskelsmärtor                      |           |
|                                             | smärta                                      |           |
|                                             | tandvärk                                    |           |
|                                             |                                             |           |
| Si                                          |                                             |           |
|                                             | Fritext behandlingsorsak/behandlingsändamål |           |
| C Annan orsak                               |                                             |           |
|                                             |                                             | TK Aubout |

- För ny ordination tryck på knappen Ord.
- Ordinationsdialogen öppnas.

- Ordinationerna skapas enklast genom att ordinera favoriter och/eller favoritpaket som finns fördefinierade i systemet.
- Sök med §-tecken framför namnet för att söka mot favoritregistret.
- Kontrollera det förifyllda innehållet i ordinationen och justera vid behov.
- Se över **Instruktionen**. För Vidbehovsläkemedel ska det finnas en instruktion som innehåller information om dosering, maxdos, indikation och eventuellt intervall.
- Vid nya ordinationer ska behandlingsorsak anges genom att klicka på knappen Välj orsak. Då öppnas en ny dialog för val av behandlingsorsak.
- Här finns möjlighet att välja bland övriga behandlingsorsaker eller att ange fritext under annan orsak.
- Tryck på **Spara** alternativt **Spara+Fler** om ytterligare ordinationer ska göras.

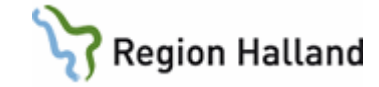

| er earnstraktion<br>Ordination | Joraination dan eneuinstruktion                                     | •     | Tänk på att vä                  |
|--------------------------------|---------------------------------------------------------------------|-------|---------------------------------|
| Behandlingsorsak               |                                                                     |       | ordinationsty                   |
| Ordinationstup                 | Stående 💌                                                           |       | Exempel: Vid                    |
| Descript                       | Engångs visat Ma                                                    |       | som des t ex                    |
| Dosenny                        | Interval MC                                                         | 11544 | med fördel in                   |
| 3500                           | Kontinuerlig :<br>Schema<br>Stående                                 |       |                                 |
|                                | Vid Behov<br>Veckoschema<br>Veckodos                                | •     | Ska läkemedl<br>veckodag/vec    |
|                                |                                                                     |       | används med                     |
|                                |                                                                     | •     | Kontrollera <b>n</b> ä          |
| Insättning                     | datum 230404 kl 15.34                                               |       | datum och klo                   |
| 🗖 Extra dos                    | datum kl dos st                                                     |       | lucata na lina 844              |
| Nästa dos                      | datum 230405 kl 08.00 dos 1 st                                      | •     | Justera Insatt                  |
| Senast utdelad                 | datum kl dos st                                                     |       | kontrollera na                  |
| Schlast atdelad                |                                                                     |       | alternativt ord                 |
| ^                              |                                                                     |       | tillagg.                        |
|                                |                                                                     |       |                                 |
|                                |                                                                     | •     | År det oklart r                 |
|                                |                                                                     | 1     | dos kan ordin                   |
| E                              | Efter dygn Efter 1 doser                                            |       | tillfälligt eller               |
| 4500 E                         | Datum 200401 kl 08.01                                               |       | exempel efter                   |
| E Biolitation                  | Permanent IV I illiallig   Kontroll                                 |       |                                 |
| Inaktiv                        | Kommentar rimlighetsavvikelse                                       | -     |                                 |
|                                | Spara Spara + Fler Interaktionskontroll (C) Avbyt                   |       |                                 |
| llöf Läk 200331)               |                                                                     |       |                                 |
| 101, Edk 200051)               | Utsätt A Karinsät Signera Makuler.<br>Utsätt Utsätt                 | an •  | Vid nästkomn<br>återinsätts ord |
| Uppmätt vikl                   | t kg                                                                |       | öppna ordinat                   |
|                                | Favorit § <u>RekOrd</u> Läkem/subst Utbgtbart FASS Gen direktiv ord | 1     | pa Mappen P                     |

- Tänk på att välja lämplig ordinationstyp för ordinationen.
   Exempel: Vid ordination av läkemedel som ges t ex var tredje vecka används med fördel intervallordination.
- Ska läkemedlet ges samma veckodag/veckodagar tills vidare används med fördel veckoschema.
- Kontrollera nästa dos så det blir rätt datum och klockslag.
- Justera insättningstidpunkten för att kontrollera nästkommande dos alternativt ordinera en extra dos som tillägg.
- Är det oklart när patienten ska ha nästa dos kan ordinationen sättas ut tillfälligt eller med kontroll till exempel efter 1 dos eller 1 dygn.
- Vid nästkommande behandling återinsätts ordinationen igen genom att öppna ordinationsdialogen och klicka på knappen Återinsätt.

Spädning/Illsals 10000 antiXa IE 💽 Admin sätt 😰 🔽 Adm som parenteralt 🗌 Inkl i vätskebelansen

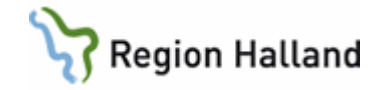

### Alternativt arbetssätt i Öppenvårdstempkurvan – Ordinationstyp Vid behov vid återkommande ordinationer/behandlingar

|                                                                                                    |                                                                                                    |                                     |          |                                                 |                                                | 12                                          | - <u>/</u> A | ( <u>(</u> ())   |             | TRIVERIO         |
|----------------------------------------------------------------------------------------------------|----------------------------------------------------------------------------------------------------|-------------------------------------|----------|-------------------------------------------------|------------------------------------------------|---------------------------------------------|--------------|------------------|-------------|------------------|
| Irdination av                                                                                          | Läkemedel                                                                                                    | -                                   |          |                                                 |                                                | Utsätt                                      | Andra        | Aterinsat        | E Signera   | Jppdragsgivare   |
| Vikt<br>Didinationsvikt                                                                                | Läkemedel<br>Blod<br>Enteral nutrition                                                                                                    | mentar                              |          | Uppmätt vikt                                    | kg                                             |                                             |              |                  |             |                  |
| Läkemedel                                                                                              | Ovrigt                                                                                                    |                                     |          |                                                 |                                                |                                             |              |                  |             |                  |
| <ul> <li>Godkända läki</li> </ul>                                                                      | emedel 🦳 icke godkända i                                                                                                    | läkemedel                           |          |                                                 | Favorit§                                       | <u>RekOrd</u> Lä                            | kem/substU   | tbytbart         | FASS 6      | en direktiv ord  |
| .akemedel                                                                                              | Alvedon                                                                                                    |                                     |          |                                                 |                                                |                                             |              |                  |             | Spädning/[illsal |
| form                                                                                                   | Filmdragerad tablett                                                                                                    | ▼ Styri                             | a 500 mg |                                                 | ▼ Admin                                        | sätt po                                     | ▼ □ Adr      | n som parenkera  | & ⊟ Inkli   | vätskebalanser   |
| ePedinstruktion                                                                                        | Ordination utan ePedinstruktion                                                                                                    | ı                                   |          |                                                 |                                                |                                             |              |                  | 2           | r Visa           |
| Ordination                                                                                             |                                                                                                    |                                     |          |                                                 |                                                |                                             |              |                  |             |                  |
| Behandlingsorsak                                                                                       |                                                                                                    |                                     |          |                                                 |                                                | Välj orsak                                  |              |                  |             |                  |
| Drdinationstyp                                                                                         | Vid Behov                                                                                                    | -                                   |          |                                                 |                                                |                                             |              | Relativ          | Instruktion | Beräkn hjälp     |
| Dosering                                                                                               |                                                                                                    | Enhet                               |          | Motsvarar                                       |                                                |                                             |              |                  |             |                  |
|                                                                                                    |                                                                                                    |                                     |          |                                                 |                                                |                                             |              |                  |             |                  |
| 2                                                                                                    |                                                                                                    | st                                  | •        |                                                 |                                                |                                             |              |                  |             |                  |
| 2<br>Insältning                                                                                        | dətum (200330 kl                                                                                                    | st.                                 | •        |                                                 | Utsättning                                     |                                             |              |                  |             |                  |
| 2<br>nsättning<br>Extra dos                                                                            | dəhum 200330 ki<br>dəhum ki                                                                                                    | st<br>11.40<br>dos                  | •        | 2                                               | Uts&tning<br>Efter                             | dygn                                        | Efter        | doser            |             |                  |
| 2<br>nsättning<br>Extra dos<br>Sittig från                                                             | dətum (200330 k) (<br>dətum k)<br>dətum (200330 k) (                                                                                                    | 11.40 dos                           | 2        | 2<br>2                                          | Utsättning<br>Efter<br>Gittig t.a.m.           | dygn<br>ki                                  | Efter        | doser            |             |                  |
| 2<br>nsättning<br>Extra dos<br>äitig från<br>ienast utdelad                                            | dəhum 200330 ki (<br>dəhum (200330 ki )<br>dəhum (200230 ki )<br>dəhum (ki )                                                                                       | 11.40 dos<br>11.40 dos              | 2        | र्थ<br>अ                                        | Utsðtring<br>Efter<br>Gilig Lom                | dygn<br>Ni<br>Tithais                       | Efter        | doser            |             |                  |
| 2<br>nsättning<br>Extra dos<br>äitig från<br>Senast utdelad<br>Administration                          | dəhum 200330 ki (<br>dəhum ki )<br>dəhum (200330 ki )<br>dəhum ki )                                                                                                | 11.40<br>11.40<br>dos<br>dos        | 2        | et<br>et<br>et<br>T Rimidnetekonnoll            | Utsättning<br>Efter<br>Giltig Lom              | dygn<br>N<br>Tatalig                        | Efter        | doser<br>Kontrol |             |                  |
| 2<br>nsättning<br>Extra dos<br>3ikig från<br>Senast utdelad<br>Administration                          | dahum         200330         M           dahum         M         M           dahum         200330         M           dahum         KI         M                   | 11.40<br>11.40<br>dos               | 2        | et<br>et<br>Rimidnetekontroll<br>Inaktiv        | Utsättning<br>Efter<br>Giltig tam<br>Permanent | dygn<br>jsj<br>Tättalig<br>Kommentar innig  | Efter        | doser<br>Kentrol |             |                  |
| 2<br>nsättning<br>Extra dos<br>Sienast utdelad<br>Administration<br>Kudmi fängd<br>Takt                | datum         200330         M         F           datum         M         F         G         G           datum         M         F         G         G         G | 11.40<br>11.40<br>dos<br>dos<br>dos | 2        | et<br>et<br>et<br>filmfartetskonnoti<br>Inaktiv | Utsättning<br>Efter Giltig tom Permanent       | dyan<br>ki<br>Titilais<br>Kommentar similaj | Efter        | doser<br>Kontrol |             |                  |
| 2<br>Insältning<br>Extra clos<br>Gibig trån<br>Senast ukdelad<br>Administration<br>Admin längd<br>Takk | dəhum 20030 M (<br>dəhum H)<br>dəhum 200200 M (<br>dəhum 200200 M )<br>dəhum (                                                                                     | 11.40<br>dos<br>dos<br>v<br>v       | 2        | at<br>at<br>at<br>Ministericonnoti<br>Inaktiv   | Utsättning<br>Efter<br>Gillig Lom              | dygn<br>ki<br>Taralis<br>Kommentar sintig   | Elter        | doser<br>Kontrol |             |                  |

- För patienten av återkommande ordinationer/behandlingar finns möjlighet att använda ordinationstyp Vid behov. Denna ordinationstyp underlätta justering av eventuella administreringsintervall.
- Se över Instruktionen, vid ordinationstyp Vid behov ska det alltid finnas en tydlig instruktion som innehåller information om dosering, maxdos, indikation och eventuellt intervall.

#### Hitta historik från NCS Läkemedelslista ÖV

| Utfor Ny forskrivn           | ing Fórnya/Ándra Läkemedelsgenomgång | ŬV → SV          | Ord.Historik | Sänd Ir           | teraktionskon | troll (C) DosR | ecept    |
|------------------------------|--------------------------------------|------------------|--------------|-------------------|---------------|----------------|----------|
|                              |                                      | -                |              |                   |               |                |          |
|                              |                                      |                  |              |                   |               |                |          |
| Ordinationshistorik 1912121  | 2+A972 Testsson, Kalle               |                  |              |                   |               |                |          |
| ökvilkor                     | Ordination av /                      | Behandlingsorsak | Första dos   | Sista dos Vb      | Dosering      | ign Reg.Si     | Vårdenhe |
| tum fr.o.m. Tid fr.o.m.      | Enalapril Sandoz Tablett 10 mg       |                  | 2020-03-19   | 2020-03-20 (P)    | 1+0+0+0       |                | MedV/M   |
| 1                            | Xarelto Filmdragerad tablett 20 mg   | förebyggande a   | 2020-03-19   | 2020-03-20 (P)    | 1+0+0+0       |                | MedV/M   |
| tum t.o.m. Tid t.o.m.        | Alvedon Filmdragerad tablett 500 mg  |                  | 2020-03-19   | 2020-03-20 (P) Vb | 2             |                | MedV/M   |
| 0330  11.15                  |                                      |                  |              |                   |               |                |          |
| Från inskrivningstidpunkt    |                                      |                  |              |                   |               |                |          |
| Endast gällande ordinationer |                                      |                  |              |                   |               |                |          |
|                              |                                      |                  |              |                   |               |                |          |
| Urdination I Hecept          |                                      |                  |              |                   |               |                |          |
| IVIE                         |                                      |                  |              |                   |               |                |          |
| skr. dat. Klinik o           |                                      |                  |              |                   |               |                |          |
| Tempk. OV                    |                                      |                  |              |                   |               |                |          |
| 20-03-20 Medicinkli          |                                      |                  |              |                   |               |                |          |
| Väli substans/läkemedel      |                                      |                  |              |                   |               |                |          |
|                              |                                      |                  |              |                   |               |                |          |
|                              |                                      |                  |              |                   |               |                |          |
| Endast makulerade            |                                      |                  |              |                   |               |                |          |
| Endast makulerade            |                                      |                  |              |                   |               |                |          |

- För information om patientens behandling gå in via knappen
   Ord.historik, i Läkemedelslista ÖV.
- Se till att Ordination är ikryssad samt att Tempk. ÖV är markerad under VTF, vilket den är från början.
- För full historik i Öppenvårdstempkurvan se till att "Endast gällande ordinationer" inte är ikryssad. Klicka sedan Sök.

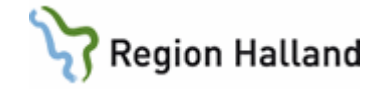

## Hitta historik från NCS Öppenvårdstempkurva

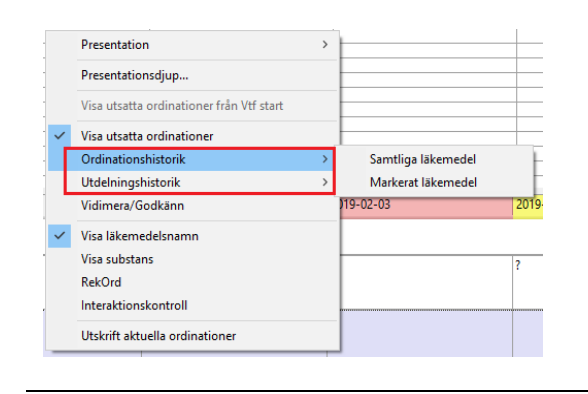

 Ordinations- eller Utdelningshistorik söks fram genom att högerklicka i ordinationslistan i Öppenvårdstempkurvan och välja om samtliga eller endast markerat läkemedel ska väljas.

#### Symbolförklaring NCS Läkemedelsmodul – Öppenvårdstempkurva

| SYMBOL           | FÖRKLARING                                                                                                    |
|------------------|----------------------------------------------------------------------------------------------------|
| 1                | Varning för överkänslighet. Information om vad som är registrerat finns under<br>Uppmärksamhetssymbolen i VAS |
| ∦ В              | Interaktion mellan olika läkemedel – Nivå A och B – Information finns men är inte<br>kliniskt relevant        |
| <mark>∦ c</mark> | Interaktion mellan olika läkemedel – Nivå C – Kan kräva t ex dosanpassning                                    |
| <mark>∦</mark> D | Interaktion mellan olika läkemedel – Nivå D – Kombinationen bör undvikas                                      |
| 🚯 1              | Beslutsstöd vid fosterpåverkan - kan användas utan ökad risk                                                  |
| <mark>🚯 2</mark> | Beslutsstöd vid fosterpåverkan - viktig information finns att ta del av                                       |
| 🦻 3              | Beslutsstöd vid fosterpåverkan - kan eller misstänks kunna medföra betydande risk                             |
| <b>a</b> 1       | Beslutsstöd vid amning - förenligt med amning                                                                 |
| <mark>.</mark> 2 | Beslutsstöd vid amning - särskilda överväganden och/eller med förbehåll                                       |
| <b>å</b> 3       | Beslutsstöd vid amning - användning under amning avrådes                                                      |
| <b>∧</b>         | Beslutsstöd - läkemedel bör undvikas till person över 75 år                                                   |

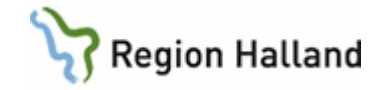

|                 | Genväg till biverkansöversikten i FASS för aktuellt läkemedel                                                                                                    |
|-----------------|----------------------------------------------------------------------------------------------------|
| è.              | Symbol för Icke godkänt läkemedel visas framför läkemedelsnamnet för de läkemedel som saknar information i FASS                                                                           |
| 1               | Dubblettsymbol visas när en ordination inom samma ATC-kod redan finns ordinerad, tooltip visar information om dubbletten                                                                  |
| Pat.ko <u>m</u> | Knappen lyser grön om det lagts till en <b>Patientkommentar</b> till Utdelningslistan, t ex<br>"Patienten tar sina läkemedel med yoghurt"                                                 |
| i               | Visar att det finns en instruktion/doseringsanvisning, tooltip presenterar instruktionen                                                                                                  |
| Q               | <b>Utdelningskommentar</b> finns inom presentationsintervallet, dubbelklicka för att visa kommentarer                                                                                     |
| ?               | Okvitterad dos, presenteras med ett frågetecken på aktuell dag för administrering                                                                                                    |
| 1               | Kvitterad dos, siffran motsvarar den ordinerade dosen som kvitterats                                                                                                    |
| 2+2+2+2         | Kvitterade doser med plustecken emellan, flera kvitterade doser inom samma timme                                                                                                    |
| [1]             | Kvitterad dos på annan tidpunkt än den var ordinerad                                                                                                    |
| <-              | Pil "bakåt" eller "framåt" visas på <b>den tidpunkt en kvitterad dos hade sin planerade</b><br>administrationstidpunkt och pekar mot tidpunkten för den avvikande<br>administrationstiden |
| Slut 500        | Slutrapporterad infusion, siffran anger den mängd som rapporterats i samband med slutrapporteringen, tooltip ger ytterligare information                                                  |
| ->              | Visas när infusioner har slutrapporterats för de timceller då den har pågått                                                                                                    |
| Æ               | Visas i Utdelningshistoriken när ett läkemedel har blivit utbytt vid iordningställande och administrering eller överlämnande                                                              |
| ₽               | Visas vid ordinationer till barn när det finns en ePed-instruktion kopplat till ordinationen                                                                                              |
| Inaktiv         | Visas när ingen rimlighetskontroll kan utföras enligt ePed                                                                                                    |
| Aktiv           | Rimlighetkontroll finns kopplat till läkemedlet (gäller ordinationer till barn 0-18år)                                                                                                    |
|                 | Visas när rimlighetkontrollen är utförd med godkänt resultat                                                                                                    |
| !               | Visas när rimlighetkontrollen är utförd och om någon dos i ordinationen över/underskrider och/eller dygnsdosen överskrider rimliga gränser                                                |

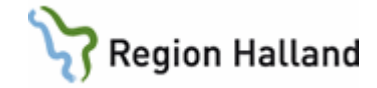

## Uppdaterat från föregående version

2023-04-03 Förenkling av manualen genom kortande av text samt bildkorrigeringar.